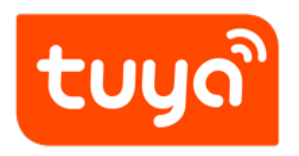

# **Create Products**

Version: 20210602

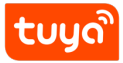

## Contents

| 1 | Procedure                                                | 2 |
|---|----------------------------------------------------------|---|
|   | 1.1 Step 1: Select a category                            | 2 |
|   | 1.2 Step 2: Select development mode                      | 3 |
|   | 1.3 Step 3: Complete basic information about the product | 4 |
| 2 | Next                                                     | 6 |

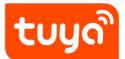

This topic describes how to create a smart product on the Tuya IoT Platform.

## 1 Procedure

#### 1.1 Step 1: Select a category

- 1. Log in to the Tuya IoT Platform.
- 2. On the homepage, click **Create**.

| Quick Start and Product Development                                                                                                    | Create | Product Management |  |
|----------------------------------------------------------------------------------------------------|--------|--------------------|--|
| Provide no-code and custom solutions to help you develop smart products quickly at low costs. You can easily configure product data points, device panel,<br>and cloud extension data points. |        |                    |  |

- 3. You can select categories with the following two methods.
  - Method 1: Select your desired category. For example, click **Small Home Appliances** and select **Heater**.

| ÷ | - Create Product      |                                              |                        |   |  |  |  |
|---|-----------------------|----------------------------------------------|------------------------|---|--|--|--|
|   |                       |                                              |                        |   |  |  |  |
|   | Standard Category By  | Business Type 5                              | Search Product Solutio | Q |  |  |  |
|   | Electrical            | Please select the product you want to create |                        |   |  |  |  |
|   | Lighting              |                                              |                        |   |  |  |  |
|   | Sensors               | Seasons                                      |                        |   |  |  |  |
|   | Large Home Appliances | Heater                                       |                        |   |  |  |  |
|   | Small Home Appliances |                                              |                        |   |  |  |  |
|   | Kitchen Appliances    | 🔝 Electric Heating Table 🔮 Fan 📮 Air Cooler  |                        |   |  |  |  |
| • | Exercise & Health     | environment                                  |                        |   |  |  |  |
|   | Security & Video Surv | Diffuser Air Purifier Air Purifier           |                        |   |  |  |  |
|   | Gateway Control       |                                              |                        |   |  |  |  |

• Method 2: If you are not sure which category a product belongs to, you can click the search icon in the top right corner on the Create Product page, and enter a category name in the search box.

| < ( | Create Product              |                                |                |                       |                      |                         |   |
|-----|-----------------------------|--------------------------------|----------------|-----------------------|----------------------|-------------------------|---|
|     | Standard Category By Busine | ess Type                       |                |                       |                      | Search Product Solution | Q |
|     | Electrical                  | Please select the product you  | want to create |                       | •                    |                         |   |
|     | Lighting                    | ricado concertino producer you |                |                       |                      |                         |   |
|     | Sensors                     | Power control                  |                |                       |                      |                         |   |
|     | Large Home Appliances       |                                |                |                       |                      |                         |   |
|     | Small Home Appliances       | · Socket                       | Power Strip    | Scenario Light Socket | Air Conditioner Mate |                         |   |
|     | Kitchen Appliances          | Wall socket                    | GFCI           |                       |                      |                         |   |
| 4   | Exercise & Health           | Switch and dimmer              |                |                       |                      |                         |   |
|     | Security & Video Surv       | Switch                         | Dimmer Switch  | Curtain Switch        | Fan Switch           |                         |   |
|     | Gateway Control             |                                |                |                       |                      |                         |   |
|     | Outdoor Travel              | Card Switch                    |                |                       |                      |                         |   |

4. Select the development solution of the product, such as a **Custom Solution**. For more information, see **Step 2**: **Select development mode**.

| $\odot$ | Selected Category Reselect                                            |
|---------|-----------------------------------------------------------------------|
|         | Heater                                                                |
| 2       | Choose a product plan                                                 |
|         | Custom Solution                                                       |
|         | Heater MCU CSDK<br>Suitable for functions such as Heater<br>More Info |

{width=60%px}

5. Complete your product information. For more information, see Step 3: Complete basic information about the product.

## 1.2 Step 2: Select development mode

At present, Tuya provides **Zero-Coding Development** and **Custom Solution**. You can select the solution as you want.

• Zero-Coding Development: You only need to create a product and purchase related network modules to complete the development of smart products. This solution only applies to some categories of products, such as sockets and lights.

| Zero-Coding Development Custom Solution                                                                                                    |          |                                                                                                    |                                                                          |
|----------------------------------------------------------------------------------------------------|----------|----------------------------------------------------------------------------------------------------|--------------------------------------------------------------------------|
| Protocol Type: Wi-Fi Zigbee Bluetooth Mesh(S<br>Functional Attributes: Advanc v Energy v O<br>Socket(Upgraded)_Wi-Fi_BLE Suitable for functions such as Wall socket,<br>More Info | Gatewa v | /iFi+Bluetooth Power Statistics Socket_Wi- Fi_BLE Suitable for functions such as Socket, Has More Info | Socket_Wi-Fi<br>Suitable for functions such as Socket<br>More Info       |
| Gateway Socket (Bluetooth)_Wi- SE<br>Fi_BLE<br>Suitable for functions such as Gateway, So<br>More Info                                                                            | ::<br>•  | Power Statistics Socket_Wi-Fi Suitable for functions such as Socket, Has<br>More Info                  | <br>Socket_Zigbee<br>Suitable for functions such as Socket,<br>More Info |

• **Custom Solution**: You need to implement product application logic by yourself, and use MCU SDK or module SDK to connect and manage the device and the cloud. This is a more flexible development method.

| 2 | Choose a pro | duct plan                                                                                      |          |                                                               |         |
|---|--------------|------------------------------------------------------------------------------------------------|----------|---------------------------------------------------------------|---------|
|   | Zero-Codir   | ng Development Custom Solution                                                                 |          |                                                               |         |
|   |              | Portable Residual Current Plug Meu<br>Suitable for functions such as GFCI, Socket<br>More Info | 1 1<br>n | Plug MC<br>Suitable for functions such as Socket<br>More Info | J 🖨 SDK |

**Note**: If you use the **Custom Solution** to develop gateway devices, you must select the uplink and downlink protocols.

The uplink protocol serves the communication between the gateway device and the cloud. That is the **Protocol Type**. **Wi-Fi** is selected by default.

The downlink protocol serves the communication between the gateway device and its subordinate device. That is the **Agreement Type**.

### 1.3 Step 3: Complete basic information about the product

Enter the following information.

• Product name (required): You can customize a product name. For example,

XXX (brand) + XXX (product) + XXX (module model).

- Product model (optional): You can enter a product model to distinguish different products. For example, XXX (AE1123).
- Protocol type: Select the protocol type according to your product. If a category does not provide your required protocol, you can submit an online technical ticket to contact us.
- Power consumption type: **Standard Power Consumption** is selected by default.

**Note**: Make sure that you have selected the desired protocol, which determines the network module we deliver to you.

| 3 | Improve product information | n                                                                      |
|---|-----------------------------|------------------------------------------------------------------------|
|   |                             |                                                                        |
|   | * Product Name:             | Brand + product name, will be displayed on the user App interface      |
|   | Product Model :             | Please enter your product model number, separated by                   |
|   | * Protocol Type:            | WiFi+Bluetooth Wi-Fi Zigbee BLE Other                                  |
|   |                             | () WiFi+Bluetooth networking mode, recommended with APP3.17.6 or above |
|   | * Power Consumption Type :  | Standard Power Consumption                                             |

## 2 Next

After you create a product, you can create functions for this product, including standard functions, custom functions, and cloud functions. For more information, see Function Definition.